## 软件著作权注册申请流程

因中国版权保护中心软件著作权申请系统改版升级,著作 权申请流程发生变化,为配合中国版权保护中心工作,方便师 生申请,特梳理相关注意事项和注册申请流程,请您申请前仔 细阅读。

#### 一、重要说明

 1、新系统要求"一人一户办一事",申请前需要进行个人 账户注册并进行身份信息实名认证,实名认证时间为1-3工作
日,注册账户信息涉及人员即为后续办理递交材料、申领证书
人员。目前中国版权中心要求必须<u>注册人本人</u>前往现场递交材料、领取证书,原则为"谁办理谁注册",请您谨慎选择注册人。

2、以学校为著作权人申请软著,须要<u>以"代理人"身份申</u>
请,"著作权人"相关信息须填写北京林业大学的信息。

3、申请信息填写完毕后,需向管理员要"授权码"完成授权以办理后续事宜。点击"发送授权码",授权码将发送至学校管理员手机,请您编辑短信"办理人姓名+著作权名称+著作权流水号"发送至管理员手机进行身份核对,管理员将尽快以短信形式将"授权码"返回给您("授权码"时效为24小时,请勿短时间内频繁操作)。

授权码联系获取时间为每周工作日上午8:30-11:30,下午 13:30-17:30,请您根据工作时间进行系统申请。

1

### 二、注册流程

1、进入中国版权保护中心官网: http://www.ccopyright.com.cn/,点击右上角注册。

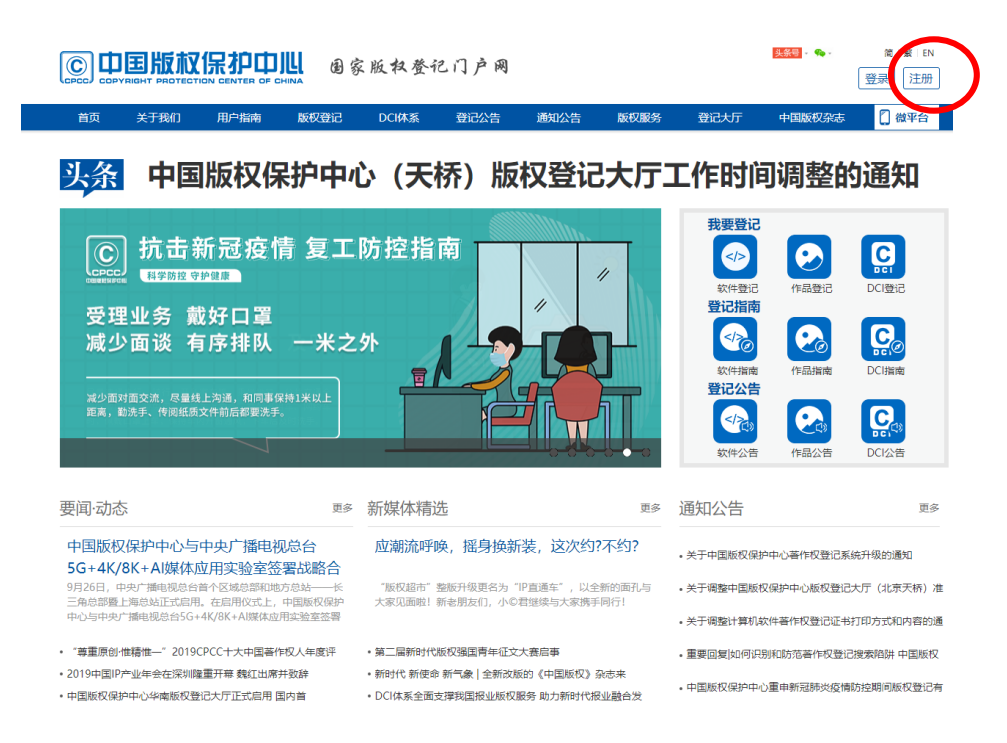

2、进入用户注册页面,阅读用户协议,点击【同意并继续】

按钮。

|          | Į                                  |                                  |               | 已有账号,清登录 |
|----------|------------------------------------|----------------------------------|---------------|----------|
| 用户注册     |                                    |                                  |               |          |
| ▲ 选择     | 爭身份                                | <b>2</b> . 创建账户                  | ● 注册          | 品成功      |
|          |                                    | 中国版权保护中心用户协议和隐私政策                |               |          |
|          |                                    | 用户协议                             |               |          |
|          | 版本生效日期:2020年6月2<br>版本更新日期:2020年6月2 | 88                               |               |          |
|          |                                    | 一、服务条款的确认及接受                     |               |          |
|          | 1、中国版权保护中心官网(                      | 以下称"本网站")各项电子服务的所有权和运作权归属于"中     | 中国版权保护中心"所有,本 |          |
|          | 网站提供的服务将完全按照                       | 其发布的服务条款和操作规则严格执行,您确认所有服务条款并     | 完成注册程序时,本协议在  | 他人       |
|          | 您与本网站间成立并发生法很                      | #效力,同时您成为本网站正式用户。                |               |          |
|          | 2、根据国家法律法规变化及                      | 本网站运营需要,中国版权保护中心有权对本协议条款及相关制     | 见则不时地进行修改,修改后 |          |
|          | 的内容一旦以任何形式公布                       | 王本网站上即生效,并取代此前相关内容,怎应随时关注本网站<br> | 公告、提示信息及协议、规  |          |
|          | 则等相关内容的变动。您知:                      | 8并确认,如您不同意更新后的内容,应立即停止使用本网站;;    | 如您继续使用本网站,即视  |          |
|          |                                    | 关闭                               | )             |          |
|          |                                    |                                  |               |          |
| 关于我们用户指南 | 友情链接                               |                                  |               |          |

3、选择注册的账户身份为"个人"。

|                                   |            |                                         | 已有账号,请登录 |
|-----------------------------------|------------|-----------------------------------------|----------|
| 用户注册                              |            |                                         |          |
| ▲ 选择身份                            | よ。<br>創建账户 | ⊘ 注册成功                                  |          |
|                                   |            |                                         |          |
| <b>&amp;</b> ;                    |            |                                         |          |
| <b>个人</b><br>办理本人业务或以个人名义代理业人办理业务 | 力理本人所属権    | <b>机构</b><br>机构业务或以本人所屬机构名义代理他人<br>办理业务 |          |
|                                   |            |                                         |          |
|                                   |            |                                         |          |

4、进入创建账户页面,设置账户基本信息,输入手机号后, 点击发送验证码,进行安全验证,设置密码,点击【下一步】即 可注册成功。

|        |                  | 已有账号,请登录 |
|--------|------------------|----------|
| 用户注册   |                  |          |
| ▲ 选择身份 | <b>』。创建账户</b>    | ⊘ 注册成功   |
| * 用户名  | 请输入用户名           |          |
| * 手机号  | +86 中国 > 请输入手机号码 |          |
| * 验证码  | 请输入验证码 发送验证码     |          |
| • 密码   | 请设置密码            |          |
| * 确认密码 | 请再次输入密码          |          |
|        | 下—步              |          |
|        | $\smile$         |          |

5、注册完成后需要进行实名认证,上传身份证照片等个人 信息。选择您需要办理的业务,点击【前往实名认证】按钮。

| © 中国版权保护中则 |                                     | 已有账号,请登 |
|------------|-------------------------------------|---------|
| 用户注册       |                                     |         |
| ▲ 选择身份     | 》 🤱 创建账户                            | ⊘ 注册成功  |
|            | ✓ 恭喜您注册成功                           |         |
|            | 请仔细保管您的用户名和密码,您可以继续申请实名认证,或直接前往个人中心 |         |
|            | 去登录 去登记                             |         |
|            |                                     |         |
|            |                                     |         |
|            |                                     |         |
|            | 首页 版权登记 版权查询 大厅网点                   | 帮助中心    |
| 软件著作权相关登记  |                                     |         |

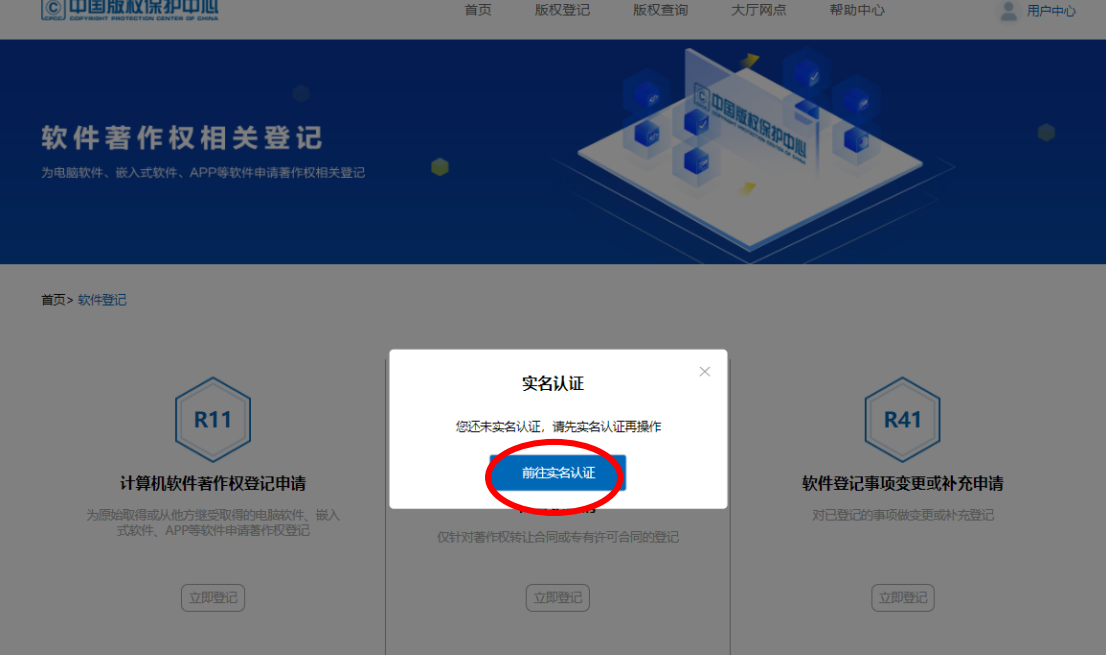

实名认证时间为 1-3 个工作日,可在账户管理界面查看实 名认证审核结果。

# 三、申请流程

1、进入软件著作权登记页面,选择需要办理的软件著作权业务。

| 软件著作权相关登记<br>2988897. BALERS, APP9ERIPSERFICEIXE2         | •                                                   |                                                         |  |
|-----------------------------------------------------------|-----------------------------------------------------|---------------------------------------------------------|--|
| <b>国</b> 英> 取用設定                                          |                                                     |                                                         |  |
| CRIT<br>CRITCHING AND AND AND AND AND AND AND AND AND AND | R21<br>软件著作权特让或专有许可含同登记<br>G315801681L0月出生中2月6月8582 | R41<br>登记率项支更或补充<br>PCOCCEFFEESSEFFEESC                 |  |
| (5842)                                                    | (2003)                                              | (Sitted)                                                |  |
| R42                                                       | R43                                                 | R44                                                     |  |
| marting CON 3K<br>化原用中国APCARCA FAULTER<br>化同用中国和和中国日      | 和1915年1月1日<br>在1910年1月11日2月,19月1日日午日                | 181319154349121に小学校<br>日本市社では1855年の一般の日本社です。世<br>日、台湾社会 |  |
| [ samma ]                                                 | (States)                                            | (sennesis)                                              |  |

# 2、选择"代理人"身份申请。

|              | 著作权登记系统 (公测版)           | 首页       | 版权登记 | 版权查询           | 大厅网点 | 帮助中心               | 2 用户中心 |
|--------------|-------------------------|----------|------|----------------|------|--------------------|--------|
| R11软件著作权登记申请 |                         |          |      |                |      |                    |        |
| 💄 选择办理身份     | ♥ 软件申请信息                | 🐻 软件开发信息 | 自软   | <b>《件功能与特点</b> | 良 硝  | 认信息                | ❷ 提交成功 |
|              | 2,                      |          |      |                |      |                    |        |
|              | 我是申请人<br>我为自己创作的软件申请著作机 | 又登记      |      | 我为他            | 我是代理 | <b>人</b><br>请著作权登记 |        |
|              |                         |          |      |                |      |                    |        |

3、按页面指引,顺序填写申请信息。

| 1软件著作权登记申 | 请 💿    |          |                  |        |        |
|-----------|--------|----------|------------------|--------|--------|
| 💄 选择办理身份  | 软件申请信息 | 圖 软件开发信息 | <b>●</b> 软件功能与特点 | 島 确认信息 | ❷ 提交成功 |
| •权利取得方式   |        |          |                  |        |        |
| 原始取得      | 继受取得   |          |                  |        |        |
| •软件全称     |        |          |                  |        |        |
| 请输入软件全称   |        |          |                  |        |        |
| 软件简称      |        |          |                  |        |        |
| 请输入软件简称   |        |          |                  |        |        |
| •版本号      |        |          |                  |        |        |
| 请输入版本号    |        |          |                  |        |        |

注意: 软件全称建议以"软件""平台""系统"或"APP"等结尾, 不需要加版本号。

著作权人信息栏请按照以下模板填写,并点击"保存"。

|                   | 软件申请信息 | 🗟 软件开发信息    | ■ 软件功能与特点        | <b>皀</b> 确认信息 | ❷ 提交成功 |
|-------------------|--------|-------------|------------------|---------------|--------|
| 软件分类              |        |             |                  |               |        |
| 请选择软件分类           | ~      |             |                  |               |        |
| 软件说明              |        |             |                  |               |        |
| 原创                |        | 修改(含翻译软件、合质 | <b>龙软件</b> )     |               |        |
| 开发方式              |        |             |                  |               |        |
| 单独开发              | 合作开发   | 委托开发下达任     | <del>I务</del> 开发 |               |        |
| 发表状态              |        |             |                  |               |        |
| 未发表               | 已发表    |             |                  |               |        |
|                   |        |             |                  |               |        |
| <b>著作权人</b><br>中国 |        |             | ~                |               |        |
| 北京 / 海淀           |        |             | ~                |               |        |
|                   | ~      | 北京林业大学      |                  |               | 保存     |
| 事业单位法人            |        |             |                  |               |        |

4、确认信息无误后,点击"保存并提交申请",提交成功前根据申请信息需要进行授权验证,点击"发送授权码",授权码此时将发送至学校管理员手机。

| BONTEROR                 | NAMESING                                                                                                    |   |  |
|--------------------------|----------------------------------------------------------------------------------------------------|---|--|
| 中国国际国家中心国际数记A/7(天地)      | +Ranno-comantrics.tr                                                                                                    |   |  |
| ARABIGTING AND AND AND A | Service and the service of the service of the servi |   |  |
|                          | 清输入型权可                                                                                                    | × |  |
|                          | B22 (1977)                                                                                                    | 1 |  |
| -证书谢歌方式                  | 1016.>.101723 2012245                                                                                                    |   |  |
| B-24/79/0 129/8          | 注意:                                                                                                    |   |  |
|                          | 确认实或增行近中语素结查结不能增改<br>将需带点结束该重新编辑                                                                                                    |   |  |
| 中國國和留計中心國保證以及打任其的        | 4-949                                                                                                    |   |  |
| -M                       | AUNTERA                                                                                                    |   |  |
|                          |                                                                                                    |   |  |
|                          |                                                                                                    |   |  |
|                          |                                                                                                    |   |  |

请点击"用户中心"查看软著流水号,然后编辑短信"办 理人姓名+著作权名称+著作权流水号"发送至管理员手机进行 身份核对,管理员将尽快以短信形式将"授权码"返回给您("授 权码"时效为24小时,若提交不成功建议过段时间再试,请勿 短时间内频繁操作)。

| © 中国版权保护中心       | 著作权登记系统(公测版)       | 用户中心     | 长号管理 版权登记    | 2 版权查询 | 消息中心 📕 退出登录 |
|------------------|--------------------|----------|--------------|--------|-------------|
| 我的登记             | 软件登记               |          |              |        |             |
| ╦ 软件登记 >         | 全部 草稿箱 谷           | 持交材料 待受理 | 待审查          | 待补正 谷  | 专发放 已发放     |
| 🛃 作品登记 >         |                    |          | . NTA        | ion a  |             |
| 我的查询             | 输入流水号/名称           |          | <b>市</b> 洵 7 | 急极筛选   |             |
| 款件查询 >           |                    |          |              |        |             |
| 📴 作品查询 >         | 登记详情               |          | 状态           |        | 操作          |
| 我的历史             | 流水号: 2021 73 2021- | 11-17    |              |        |             |
| (2020年08月31日前中请) | (我代理北京林业大学申请)      | 軟件       | 查看详情         |        |             |

5、根据申请信息完成授权后,申请信息线上提交成功。

| 提交成功<br>请尽快向中国版权保护中心递交版       | 质申请材料            |            |                            |     |
|-------------------------------|------------------|------------|----------------------------|-----|
| 申請者打印入口: 用户中心 > 和約登记 > 炊き登记、1 | 新中心 登内印[14/29434 | 念可以根据此水马在南 | 第四か連連羅:<br>第四公元平台上进行預約,方便回 | 助台度 |

6、提交申请后,请您按要求打印申请材料及自行准备其他 相关材料,邮寄或现场递交材料。

提交材料清单

| 申请材料类型          | 申请材料名称                    | 页 | 数 |
|-----------------|---------------------------|---|---|
| 申请表             | 打印签字或盖章的登记申请表             |   | ] |
| 身份证明文件          | 著作权人,北京林业大学的统一社会信用代码证书复印件 | 1 | ] |
|                 | 代理人的居民身份证复印件              | 1 |   |
| かかわり100 Gel主ナ約1 | 程序鉴别材料·一般交存               |   |   |
| 秋江西加州州中         | 文档鉴别材料 - 一般交存             |   |   |

提示:

1. 申请表需单面打印, 鉴别材料不需要装订。

2. 申请表无需签字,"申请人签章"处需加盖校章(北京林业大学印章)。

3. 学校的统一社会信用代码证书复印件(法人证书复印件)可与校章一起提交用印申请。

7、申请提交后请留意进度,申请进度查询可点击"用户中心"查看。若显示状态为"待补正",请根据补正通知书的要求 尽快修改答复,以免错过补正答复期限。 8、取得登记证书后,请在科研管理系统(仅老师有账号) 录入信息,附件上传证书扫描件,然后将证书原件交至学院科 研秘书,学院将在收到证书后对科研管理系统中的信息进行审 核。学院会定期将证书送至科技处,科技处相关负责人收到证 书后进行审核。

| 著作权名称:  | 基于 与证书上的软件名称一致 系约 | čV1. 0 |       |
|---------|-------------------|--------|-------|
| 著作权编号:  | 填写证书右上角证书号数字      |        |       |
| 第一作者类型: |                   |        |       |
| 第一作者:   |                   |        |       |
| 所属单位:   |                   |        |       |
| 登记号:    | 2019SR( 95        | 著作权类型: | 软件制品  |
| 出版日期:   | 与证书盖章处的日期一致       | 学科门类:  | 科技类   |
| 一级学科:   |                   | 著作权人:  | 北京林业大 |

注意:作者姓名和顺序请准确填写,学校通过后不再予以修改。